## 唯心聖教學院教務資訊系統學生選課作業操作說明

|                                        | OpenVPN Connect           |                                        |             |  |  |
|----------------------------------------|---------------------------|----------------------------------------|-------------|--|--|
| 本機 新 括 里 體 SPSS                        | ≡                         | Profiles                               | 10          |  |  |
| Statisti                               | СОМ                       | NECTED<br>OpenVPN Profile              |             |  |  |
| 1. 開啟「唯心聖教學院 073]<br>網路                |                           | 118.163.169.130 [唯心聖教學院]               |             |  |  |
| 2. 確定已完成連線                             | CON                       | NECTION STATS                          |             |  |  |
| 资源回收答 Adoba Windows                    | 15.3K                     | B/s                                    |             |  |  |
| 員源回收商 Adobe Windows<br>Acrobat Media   |                           |                                        |             |  |  |
|                                        | OB/s                      |                                        |             |  |  |
| M2D2103 Dolby Audio OpenVPN<br>Connect | BYTE<br>935 B             | SIN U BYTES                            | S OUT<br>/S |  |  |
|                                        | DURA<br>00:00             | TION PACKET RECEIVED<br>0:09 0 sec ago |             |  |  |
| 控制台 Google 唯心聖教學院<br>Chrome 0731       | YOU                       |                                        | Ð           |  |  |
|                                        |                           |                                        |             |  |  |
| 建結「唯心聖教學院教務資訊系統」                       | 網址                        | * ☆ 印 作 庙 %                            | le          |  |  |
| http://192.168.100.60/alltop/ind       | ex.php,進入網                | 頁。                                     |             |  |  |
|                                        |                           |                                        |             |  |  |
| Weiz                                   | 心聖教學的<br>kin Shengjiao Co | کی<br>Illege                           |             |  |  |
| 輸入帳號                                   |                           | ±                                      |             |  |  |
| 輸入密碼<br>輸入驗證碼                          | 6961                      | <b></b>                                |             |  |  |
|                                        | 晋入                        |                                        |             |  |  |
|                                        | <u></u>                   |                                        |             |  |  |

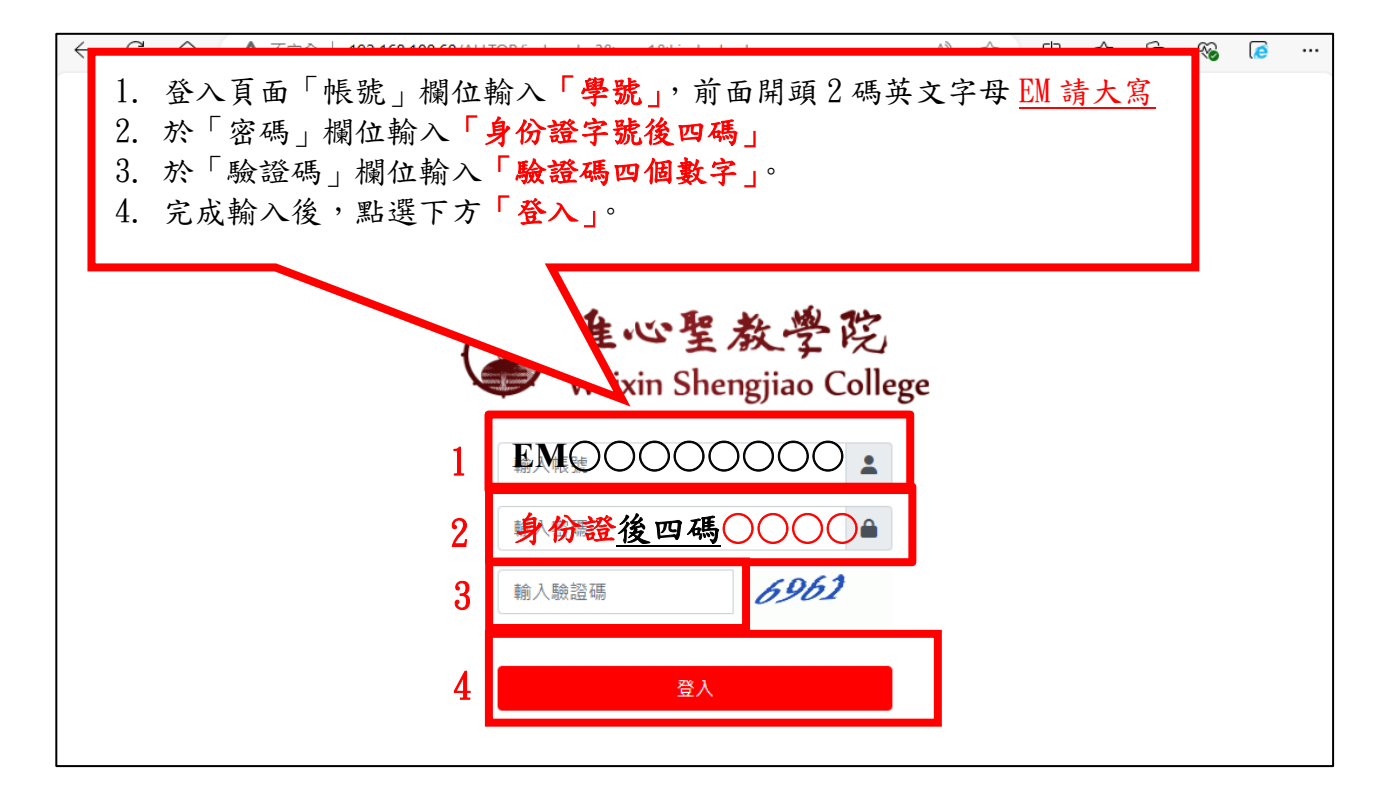

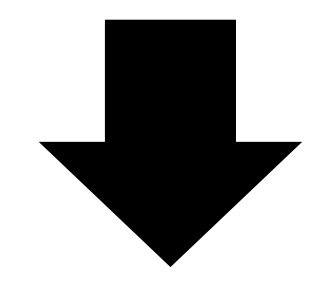

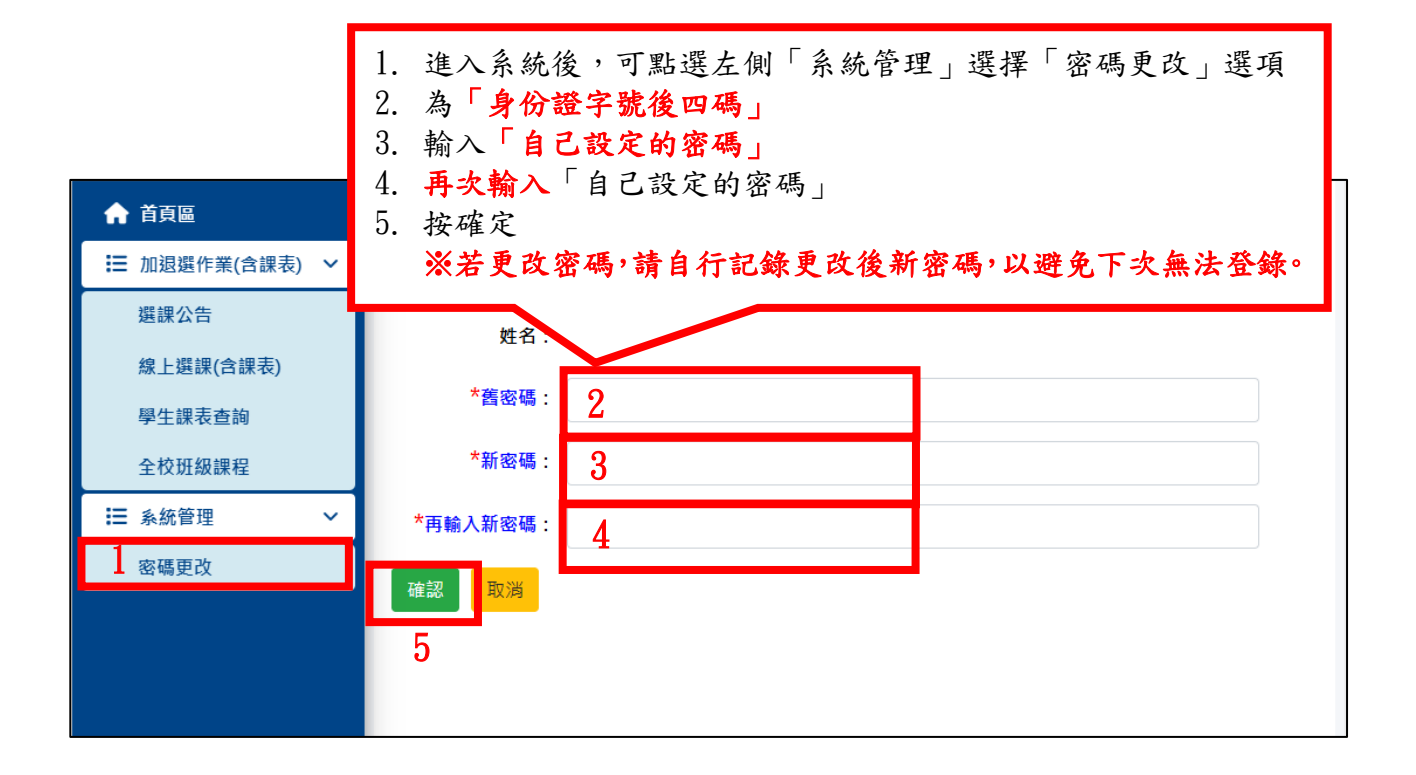

點選「加退選作業(含課表)」選擇「選課公告」選項, 可確認選課作業期間,及選課相關提醒事項。

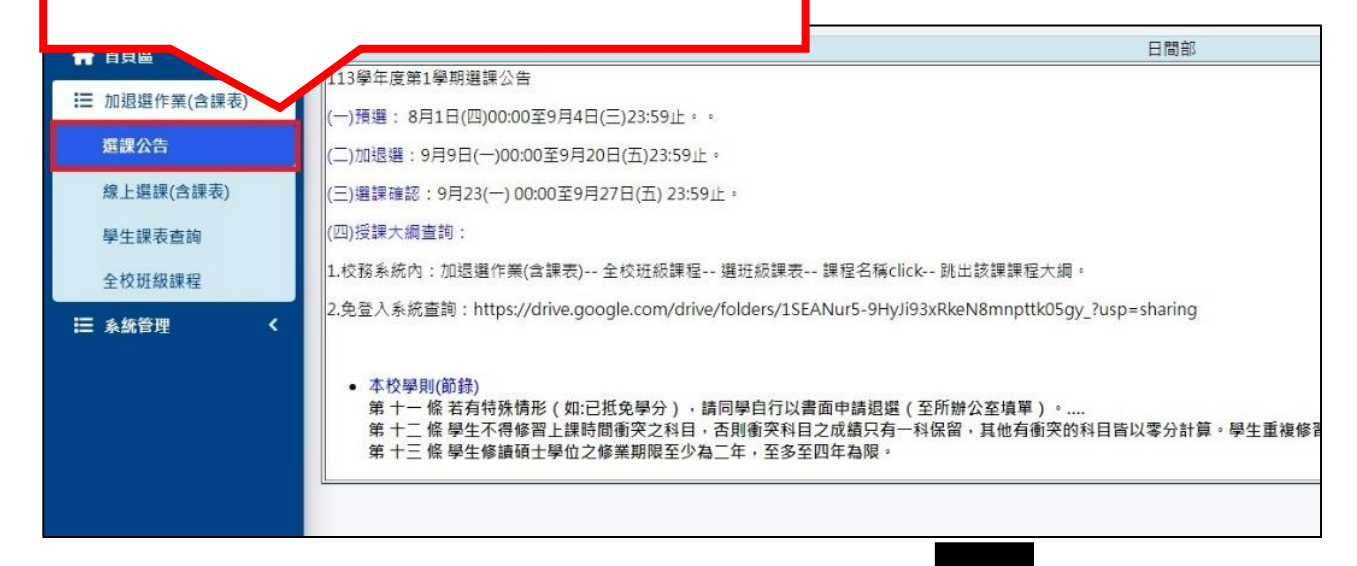

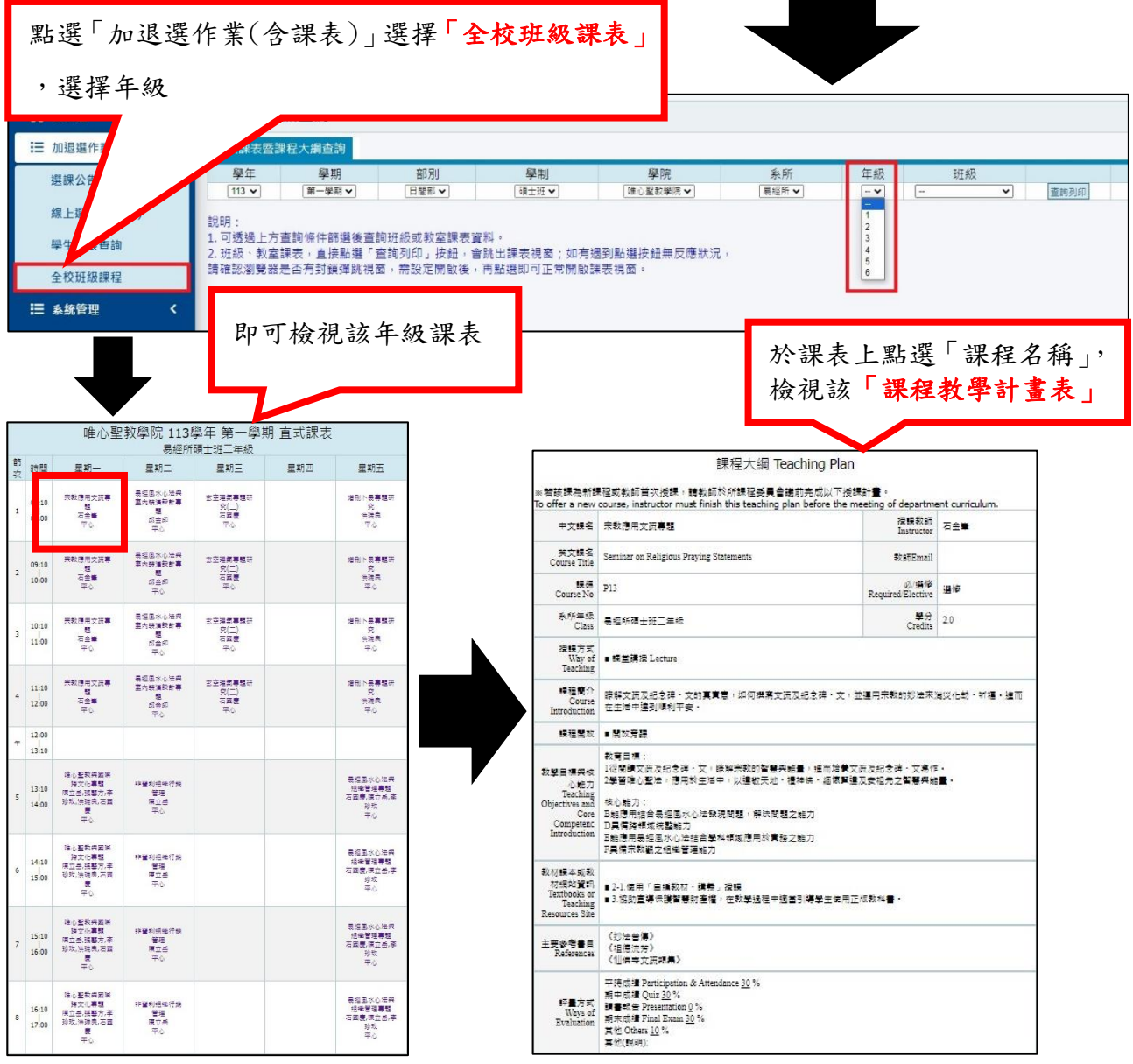

| ↑ 首頁區          | ₩ A4295 線上選課(含課表)                                                                              |  |  |  |  |
|----------------|------------------------------------------------------------------------------------------------|--|--|--|--|
| ☵ 加退選作業(含課表) ∨ | 2<br>設定選課聯絡電<br>≝課題 ● 手機號碼 理定 選課開放時間: 2024-08-01 00:00:00-2024-09-04 23:59:00                  |  |  |  |  |
| <b>1</b> 選課公告  | 間13%/#<br>請確實填寫電話號碼,处一 <sup>201</sup> 2時間觀才能正確通知。                                              |  |  |  |  |
| 線上選課(含課表)      | 格式郵例:0900123456                                                                                |  |  |  |  |
| 學生課表查詢         | 1. 點選「加退選作業(含課表)」選擇「線上選課」選項                                                                    |  |  |  |  |
| 全校班級課程         | 113學年度第1學 2. 輸入 手機號碼」,即可進行選課。                                                                  |  |  |  |  |
| Ⅲ 系統管理 〈       | (二)加退選:9月9日(一)00:00至9月20日(五)23:59止。                                                            |  |  |  |  |
|                | (三)選課確認:9月23(一) 00:00至9月27日(五) 23:59止。                                                         |  |  |  |  |
|                | (四)授課大綱查詢:                                                                                     |  |  |  |  |
|                | 1.校務系統內:加退選作業(含課表) 全校班級課程 選班級課表 課程名稱click 跳出該課課程大綱。                                            |  |  |  |  |
|                | 2.免登入系統查詢:https://drive.google.com/drive/folders/1SEANur5-9HyJi93xRkeN8mnpttk05gy_?usp=sharing |  |  |  |  |

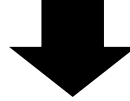

| ♠ 首頁區          | ¥ A4295 線上選課(含課表)                                                                                                    |                        |  |  |  |
|----------------|----------------------------------------------------------------------------------------------------|------------------------|--|--|--|
| ☷ 加退選作業(含課表) ∨ | 學生資訊 學號: 姓名: * 年級:2 班級:易經所碩士班二年級 糸所: 唯心聖教應用易經研究所                                                                              |                        |  |  |  |
| 選課公告           | 已選課程遐選<br>(請輸入選課代碼)                                                                                                    | 定退進                    |  |  |  |
| 線上選課(含課表)      |                                                                                                    |                        |  |  |  |
| 學生課表查詢         | 對應標表學年:0                                                                                                    |                        |  |  |  |
| 全校班級課程         | 1. 於畫面下方「可加選課程」欄位,點選「欲加選課                                                                                                    | 程」後                    |  |  |  |
| Ⅲ 系統管理 <       | 2. 點選「加選」,該課程即登錄至「已加選課程」欄位 <sup>國時間</sup>                                                                                     |                        |  |  |  |
|                | 加選課程                                                                                                    |                        |  |  |  |
|                |                                                                                                    |                        |  |  |  |
|                | 課程時加速部→1時 一件202 → 1月 10 0 0 0 0 0 0 0 0 0 0 0 0 0 0 0 0 0                                                                     |                        |  |  |  |
|                | ◎一般加選//                                                                                                    |                        |  |  |  |
|                | 1 加選 選課代碼 以下為您可選本系承認的選修科目,如需跨系學制學部選課,請用'全校課程加選'                                                                               | 授課教師                   |  |  |  |
|                | 1131019 [C05] [必修] 論文(一)[易經所碩士班二年級] (人數: 0 / 60)     1221022 [A022] [影響 (本) 上留 (本) 上留 (本) (本) (本) (本) (本) (本) (本) (本) (本) (本) | FR & CD                |  |  |  |
|                | □ 1131012 [A09] [通修] 易經風水心法與堅內級演設計導通[易經所領工班_平級] (人数:0/60)     □ 1131013 [Δ15] [選修] 唯心聖教朗爾際跨立化重輯[是經話碩十班一年級] (人数:1/60)          | 四並印<br>石岡慶李珍牧洪瑞自張駿方陣立丘 |  |  |  |
|                | □ 1131014 [A20] [選修] 玄空理氣專題研究(二)[易經所碩士班二年級] (八數:1/60)                                                                         | 石國慶                    |  |  |  |
|                | □ 1131015 [A10] [選修] 易經風水心法與組織管理專題[易經所碩士班二年級] (人數:0/60)                                                                       | 石國慶李珍玫陳立岳              |  |  |  |
|                | □ 1131016 [A21] [選修] 培刪卜易專題研究[易經所碩士班二年級] (人數:0/60)                                                                            | 洪瑞良                    |  |  |  |
|                | □ 1131017 [A12] [選修] 非營利組織行銷管理[易經所碩士班二年級] (人數:0/60)                                                                           | 陳立岳                    |  |  |  |
|                | 2 1131018 [P13][選修] 示教應用又編尋題[易經]所領土班二年級](人數:0/60) 石金峯<br>選課代碼 以下為您可選本系承認的選修科目,如需跨系學制學部選課,請用'全校課程加選' 授課教師                      |                        |  |  |  |

|                                                 |   | (Trans |         |      |                                                                                                    |          |                         |  |
|-------------------------------------------------|---|--------|---------|------|----------------------------------------------------------------------------------------------------|----------|-------------------------|--|
| 選課期間,如欲退選課程時,於「選課畫面」,<br>輸入「欲退選課程」之選課代碼,即可完成退選。 |   |        |         |      |                                                                                                    |          |                         |  |
|                                                 |   |        |         |      | <sup>密</sup> 所碩士班二年級 糸所:唯心聖教應用易經研                                                                                                    | 究所       |                         |  |
|                                                 |   |        |         |      | 日期課程週<br>請輸入選課付                                                                                                    | 選<br>ç碼) |                         |  |
| 学生課衣算词                                          |   |        |         |      | 選課代碼                                                                                                    | 確定退選     |                         |  |
| 全校班級課程                                          |   |        |         |      | 日本語を見ていた。日本語を見ていた。日本語を見chthethethethethethethethethethethethethe | 表<br>:0  |                         |  |
| III 系统管理                                        | < | 序號     | 選課代碼    | 修課類別 | 修課名稱                                                                                                    | 已選/上限    | 授課教師                    |  |
|                                                 |   | 1      | 1131019 | 必修   | [C05]論文(一)                                                                                                    | 1/60     |                         |  |
|                                                 |   | 2      | 1131012 | 選修   | [A09]易經風水心法與室內裝潢設計專題                                                                                                    | 1/60     | 邱金印                     |  |
|                                                 |   | 3      | 1131013 | 選修   | [A15]唯心聖教與國際跨文化專題                                                                                                    | 2/60     | 石國慶,李珍玫,洪瑞良,<br>張馨方,陳立岳 |  |
|                                                 |   |        |         |      |                                                                                                    |          |                         |  |